## ELTERNREGISTRIERUNG IN WEBUNTIS

- 1. DRINGEND EMPFOHLEN: Beim ersten Mal den normalen Browser (z. B. am Computer) verwenden und NICHT gleich die App fürs Smartphone!!
- 2. Unsere Schulhomepage öffnen: <u>www.bg-rams.ac.at</u> Klicken Sie auf den **Button "Klassenbuch"**.

| Ramsauergymnas<br>BG/BRG Linz, Ramsauerstraße 94, Tel: 0732/341424 schule@bg<br>Home Organisation Unterricht                                                                      | rams.ac.at<br>Projekte/Erfolge Gegenstände Schulpartner A&U-Verein                                                                                                    |
|----------------------------------------------------------------------------------------------------|----------------------------------------------------------------------------------------------------|
| Unsere Schule stellt sich online vor<br>Wichtige Termine                                                                                                    | Aktuelles                                                                                                    |
| "Ein Sommernachtstraum"- Bell' Arti Aufführung der 3a an<br>28.04.2023 um 19:00 Uhr in der Aula<br>Die Schüler*innen der 3a haben in diesem Schuljahr fleißi<br>Theaterstück "Ein | n Shalom!<br>g das Wer ist eine echte Jüdin, ein echter Jüde? Wie viele Mitglieder hat<br>die jüdische Gemeinde in Linz?                                                                                      |
| Die kunterbute Welt der 1A - ART-Präsentation am 21.04.<br>Uhr<br>Unschner Die Schülerinnen und Schüler der 1A haben in ihrem erste<br>am Ramsauergymnasium viel                  | um 19:30     5. Platz - Volleyball-Schülerliga-Landesmeisterschaft       n Schuljahr     Unsere Schülerliga-Volleyball-Madels lieferten bei der<br>Landesmeisterschaft (Kleinfeld - 4 gegen 4)                |
| Frühlingserwachen in der Bibliothek - Pflücke einen Roma<br>(ab 15. März)<br>Ab 15. März findet ihr auf mehreren Plakaten im Schulhau<br>So Romananfänge von Kinder- und          | Ausgezeichneter Erfolg bei der M-Olympiade für Johannes<br>Rosenkranz (4C)           sinsgesamt         Johannes Rosenkranz (4C) konnte sich beim Regionalwettbewerb<br>für Fortgeschrittene in OO/NO/T/V als |
| Terminübersicht Reifeprüfung 2023 (aktualisiert am 18.11<br>Alle Termine der schriftlichen und mündlichen Reifeprüfun<br>Überblick.                                               | .2022) Erinnern und Gedenken: Auf den Spuren der NS-Verbrechen<br>2022/23 im J.hr seid nicht für das verantwortlich, was geschah. Aber dass es<br>nicht wieder geschieht, dafür                               |
| zum Archiv ->                                                                                                    | Mixed Volleyballturnier - Wir waren dabei!                                                                                                    |

3. WebUntis Registrierung

Registrieren Sie sich bitte einmalig. Dazu auf den Button "Registrierung" klicken.

| - → C @                                 | A https://asopo.webuntis.com/WebUntis/Tschool=bg-rams#/basic/login                                                                                  | ය Q Suchen | (1) (1) (1) (1) (1) (1) (1) (1) (1) (1)   |
|-----------------------------------------|----------------------------------------------------------------------------------------------------|------------|-------------------------------------------|
| ~~~~~~~~~~~~~~~~~~~~~~~~~~~~~~~~~~~~~~~ |                                                                                                    |            | WebUntis Login                            |
| 88                                      | Heute 18.04.2023                                                                                                    |            |                                           |
| <u>6</u> 9                              | BG/BRG Linz, Ramsauerstrasse                                                                                                    |            | ransaber                                  |
|                                         |                                                                                                    |            |                                           |
|                                         | Passwortrichtlinien Erziehungsberschtigte<br>mind. 10 Zeichen, mind. 1 Großbuchstabe, mind. 1 Kleinbuchstabe, mind. 1 Ziffer, mind. 1 Sonderzeichen |            |                                           |
|                                         |                                                                                                    |            | OIDC Anmeldung                            |
|                                         |                                                                                                    |            | oder                                      |
|                                         |                                                                                                    | Be         | utzernamo                                 |
|                                         |                                                                                                    | Pa         | sswort                                    |
|                                         |                                                                                                    |            | Login                                     |
|                                         |                                                                                                    |            | Passwort vergessen?                       |
|                                         |                                                                                                    |            | Hoch Keinell zugäligt <u>Registrieren</u> |
|                                         |                                                                                                    |            | Google Play                               |
|                                         |                                                                                                    |            | Impressum Jobs @ Untis                    |

4. Für die Registrierung geben Sie Ihre E-Mail-Adresse ein.
! Wichtig: Verwenden Sie bitte die E-Mail-Adresse, die Sie im Stammblatt bei der Anmeldung Ihres Kindes der Schule bekannt gegeben haben.

Danach ein Passwort setzen. **! Wichtig:** Bitte halten Sie die Passwortrichtlinien ein: mind. 10 Zeichen, mind. 1 Großbuchstabe, mind. 1 Kleinbuchstabe, mind. 1 Ziffer, mind. 1 Sonderzeichen.

Sie haben sich nun erfolgreich registriert und können WebUntis nutzen.

| $\leftrightarrow \rightarrow$ | C ŵ | O A https://asopo.webuntis.com/WebUntis/?school=bg-rams#/basic/userRegistration                                                                     | ☆ Q Suchen | ල in එ                                                                                 |
|-------------------------------|-----|----------------------------------------------------------------------------------------------------|------------|----------------------------------------------------------------------------------------|
| S.1.5                         |     |                                                                                                    |            | WebUntis Registrierung                                                                 |
| \$9<br>88                     |     | Heute 18.04.2023<br>BG/BRG Linz, Ramsauerstrasse<br>Schule wechweln                                                                                 |            | Former                                                                                 |
|                               |     | Passwortrichtlinien Erzlehungsberechtigte<br>mind. 10 Zeichen, mind. 1 Großbuchstabe, mind. 1 Kleinbuchstabe, mind. 1 Ziffer, mind. 1 Sonderzeichen |            | Bitte geben Sie die E-Mail-Adresse ein, die bei<br>Ihrem Kind hinterlegt wurde         |
|                               |     |                                                                                                    |            | E Mill Advance<br>asdfjölssfj<br>Bitte geben Ste steel gittige E Mail Advesse als      |
|                               |     |                                                                                                    |            | Senden                                                                                 |
|                               |     |                                                                                                    |            | oder                                                                                   |
|                               |     |                                                                                                    |            | Bitte geben Sie Ihren Bestätigungscode ein (falls Sie<br>bereits einen erhalten haben) |
|                               |     |                                                                                                    |            | Bestätigungscode                                                                       |
|                               |     |                                                                                                    |            | Senden                                                                                 |
|                               |     |                                                                                                    |            | Bereits registriert? Login                                                             |
|                               |     |                                                                                                    |            | Google Play                                                                            |

## EINLOGGEN UND ABWESENHEIT EINTRAGEN

1. Nach der Registrierung können Sie sich einfach einloggen (mit Ihrer Mailadresse und dem gesetzten Passwort).

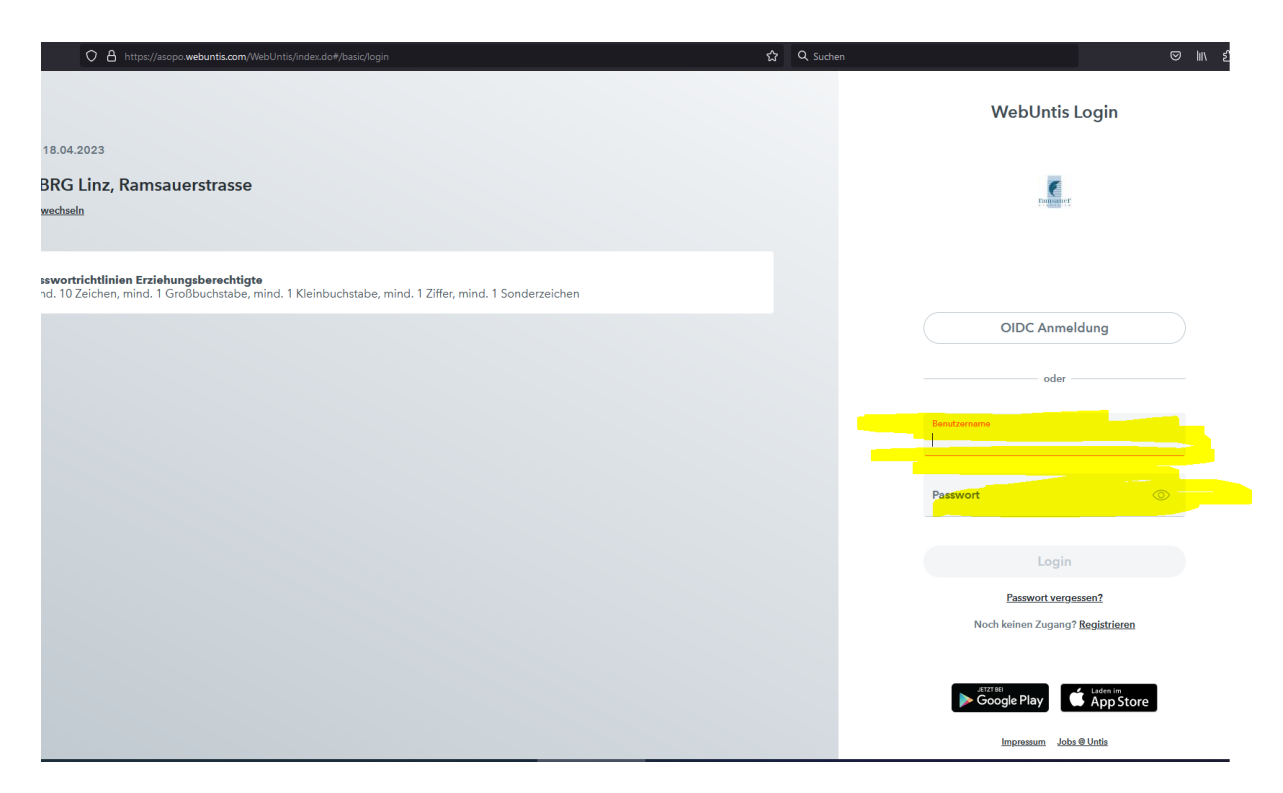

Abwesenheit eintragen.
 ! Wichtig: Bitte geben Sie auch einen Abwesenheitsgrund an.

|    | WebUntis<br>BG/BRG LINZ, | Heute 18.04.2023                                                                                                    |
|----|--------------------------|----------------------------------------------------------------------------------------------------|
| 88 | Heute                    | Lette Anmeldung: Samstag, 15.04.2023 18:38:25<br>Lette Planaktualisierung aus Untis: Dienstag, 18.04.2023 07:30:17                                  |
| EZ | Übersicht                | Nachrichten 🔂 🥒                                                                                                    |
|    | Mitteilungen             | Pesswortrichtlinien Erziehungsberechtigte<br>mind. 10 Zeichen, mind. 1 Großbuchstabe, mind. 1 Kleinbuchstabe, mind. 1 Ziffer, mind. 1 Sonderzeichen |
| 1  | Mein Stundenplan         |                                                                                                    |
| 묨  | Abwesenheiten            |                                                                                                    |
| ¢  | Befreiungen              |                                                                                                    |
| 89 | Sprechstunden            |                                                                                                    |
|    |                          |                                                                                                    |
|    |                          |                                                                                                    |

| * | 12.09.2022 | → Select ▼              | Alle -               |                   |              | D    |
|---|------------|-------------------------|----------------------|-------------------|--------------|------|
|   |            | ₩ Von                   | Bia                  | Abwesenheitsgrund | Status       | Text |
|   | $\sim$     | Fr 14,04, 07:55         | bis Fr 14.04, 13:35  | Krankheit         | 0            |      |
|   | $\bigcirc$ | Mo 27.03. 07:55         | bis Mo. 27.03, 13:35 | Krankheit         | 0            |      |
|   |            | Mo <b>13.03</b> , 07:55 | bia Mo 13.03. 09:40  | Krankheit         | entschuldigt |      |
|   |            | Fr 10.03. 07:55         | bis Fr 10.03, 13:35  | Krankheit         | entschuldigt |      |
| 0 |            | Do 09.03, 07:55         | bis Do 09.03. 17:50  | Krankheit         | entschuldigt |      |
|   |            | Mi 01.03. 07:55         | bis Mi 01.03. 17:50  | Krankheit         | entschuldigt |      |
| 0 |            | Mo 06.02. 07:55         | bis Mo 06.02. 10:45  | Krankheit         | ontschuldigt |      |
| 0 |            | Fr 03.02. 07:55         | bis Fr 03.02. 13:35  | Krankheit         | entschuldigt |      |
|   |            | Do 02.02. 07:55         | bis Do 02.02. 17:50  | Krankheit         | ontschuldigt |      |
| 0 |            | Mi 01.02. 07:55         | bis Mi 01.02. 17:50  | Krankheit         | entschuldigt |      |

| - incepanyi |            |                        |                             |                 |                                                                                                    |  |
|-------------|------------|------------------------|-----------------------------|-----------------|----------------------------------------------------------------------------------------------------|--|
| Meine A     |            |                        |                             |                 |                                                                                                    |  |
|             |            |                        | Abwesenheit melden          |                 | ×                                                                                                    |  |
|             | 12.09.2022 | -> Select_             | Zeitraum                    | 19 4 2022 17-50 |                                                                                                    |  |
|             |            | w Kon                  | 10.4.2020 00.00             | 10.4.2023 17.30 |                                                                                                    |  |
|             |            | Fr 14.04.07.55         | Abwesenheitsgrund<br>Select |                 | •                                                                                                    |  |
|             |            | Mo 27.03. 07.55        | Anmerkung                   |                 | _                                                                                                    |  |
|             |            | Mo <b>13.03</b> .07:55 | Speichern Abbrechen         |                 |                                                                                                    |  |
| 0           |            | Fr 10.03. 07:55        | bis Fr. (10.03),13(35       | Krankheit       | entschuldigt                                                                                                    |  |
|             |            |                        |                             | Krankhsit       | antisticting                                                                                                    |  |
|             |            |                        |                             | Krankheit       | . entschuldigt                                                                                                    |  |
| D           |            |                        |                             | Krankheit       | weisstattige                                                                                                    |  |
|             |            |                        |                             | Krankheit       | ontichuldije                                                                                                    |  |
| D           |            |                        |                             | Krankheit       | or tradition to the second second sec |  |
| D           |            |                        |                             | Krankheit       | - since hiddlige                                                                                                    |  |
| Abv         |            |                        |                             |                 |                                                                                                    |  |
|             |            |                        |                             |                 |                                                                                                    |  |

Für diese selbst getätigten Einträge sind in der Regel KEINE weiteren Entschuldigungen notwendig!

Wir bitten Sie, die Abwesenheit Ihres Kindes **bis spätestens 7:55** in WebUntis einzutragen. Falls keine Eintragung vorhanden ist, wird der Lehrer bzw. die Lehrerin, die in der ersten Unterrichtsstunde in der Klasse ist, Ihr Kind als fehlend eintragen. In diesem Fall ist eine schriftliche Entschuldigung dem Klassenvorstand vorzulegen. Von Lehrer\*innen oder dem Sekretariat eingetragene Abwesenheiten können von Ihnen nicht mehr verändert werden.

## Selbstverständlich kann zum Eintragen der Abwesenheiten auch die einfach zu bedienende Smartphone-App verwendet werden!

## ABWESENHEITSLISTE (FÜR ENTSCHULDIGUNGEN)

Falls die Abwesenheit von einer Lehrkraft eingetragen wurde (und nicht durch Eltern), ist weiterhin eine schriftliche Entschuldigung notwendig. Gerade bei mehreren offene Fehlstunden ist es einfacher, in WebUntis unter "Abwesenheiten" oben die "offenen" Stunden auszuwählen und unten auf "Entschuldigungsschreiben drucken" zu gehen, um so möglichst alle offenen Stunden auf einmal zu entschuldigen. Sie erhalten eine Liste mit den Fehlstunden. Diese bitte unterschreiben und Ihrem Kind zur Vorlage beim Klassenvorstand mitgeben.

|           | WebUntis<br>BG/BRG LINZ,<br>RAMSAUERSTRASSE | Meine Abwe | senheiten | Fehlzeite | 'n     |         |                   |
|-----------|---------------------------------------------|------------|-----------|-----------|--------|---------|-------------------|
| 88        | Heute                                       | ∉ 12       | .09.2022  | ÷         | Select | [offen] | -                 |
| Ea        | Übersicht                                   |            |           | • Von     |        | Bis     | Abwesenheitsgrund |
| $\square$ | Mitteilungen                                | 0 Elemente |           |           |        |         |                   |
|           | Mein Stundenplan                            |            |           |           |        |         |                   |
| A         | Abwesenheiten                               |            |           |           |        |         |                   |
| ¢         | Befreiungen                                 |            |           |           |        |         |                   |
| 80        | Sprechstunden                               |            |           |           |        |         |                   |
|           |                                             |            |           |           |        |         |                   |
|           |                                             |            |           |           |        |         |                   |
|           |                                             |            |           |           |        |         |                   |
|           |                                             |            |           |           |        |         |                   |
|           |                                             |            |           |           |        |         |                   |
|           |                                             |            |           |           |        |         |                   |
|           |                                             |            |           |           |        |         |                   |

En<mark>tschuldigungsschreiben drucken 🔺</mark> 🔪

Abwesenheit melden

Löschen